# LINEを使った住民票等の 申請方法について

スマートフォンの機種等により画面が異なる場合がありますのでご了承下さい。

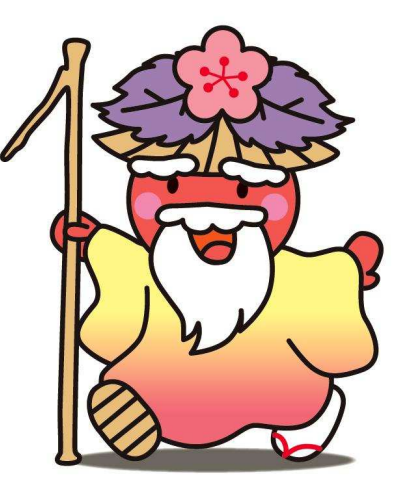

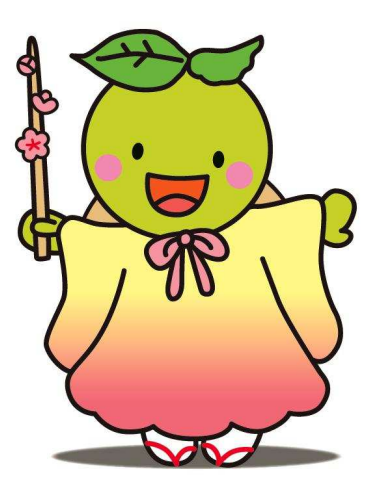

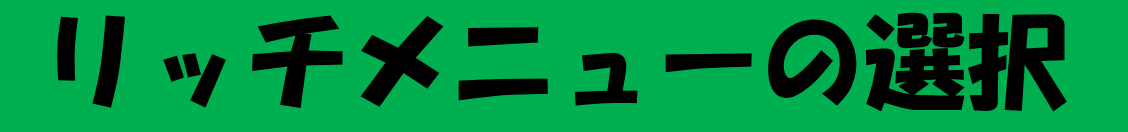

若狭町役場公式LINEのトーク画面を立ち上げ、「メニューをひらく/とじる」をタップし、 その中の申請をタップして下さい。

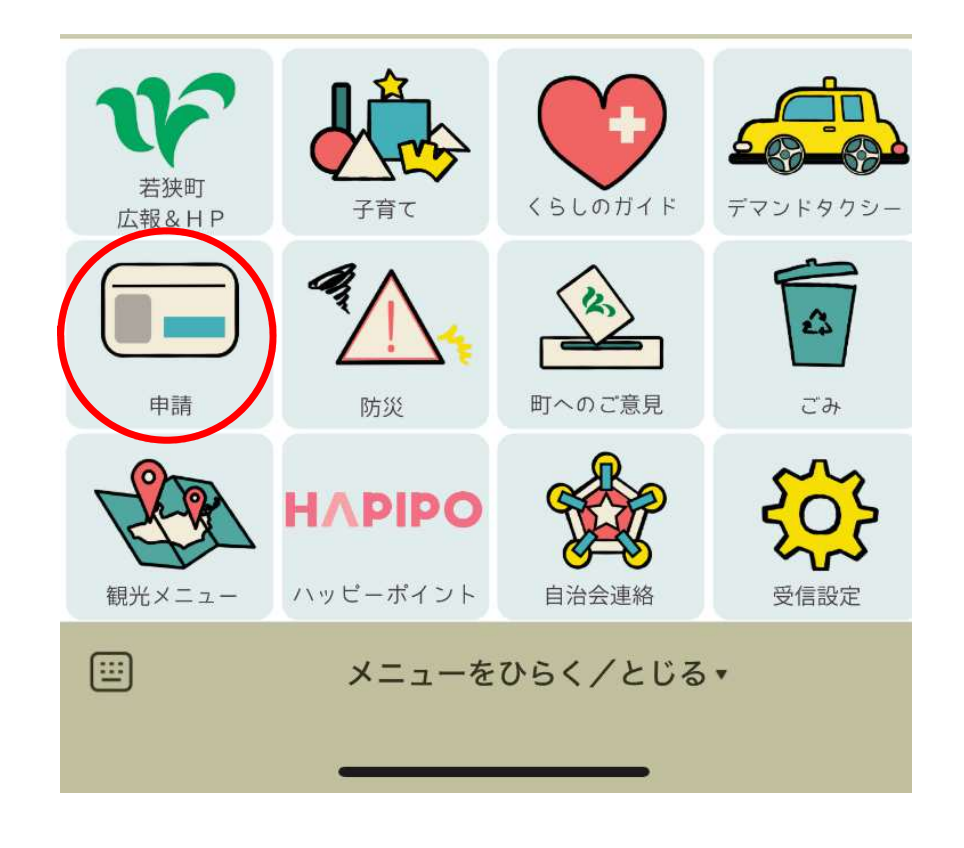

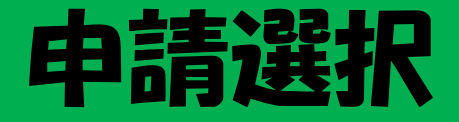

### 各種証明書申請を選択して下さい。

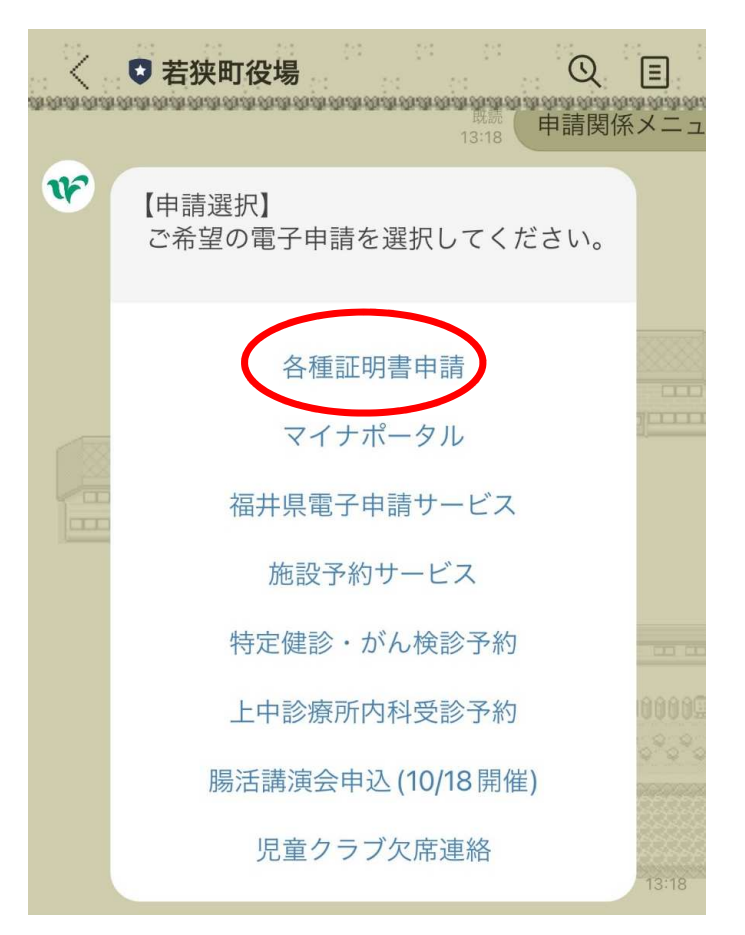

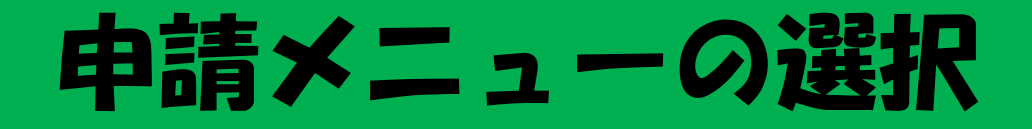

### 必要な証明書をタップして下さい。

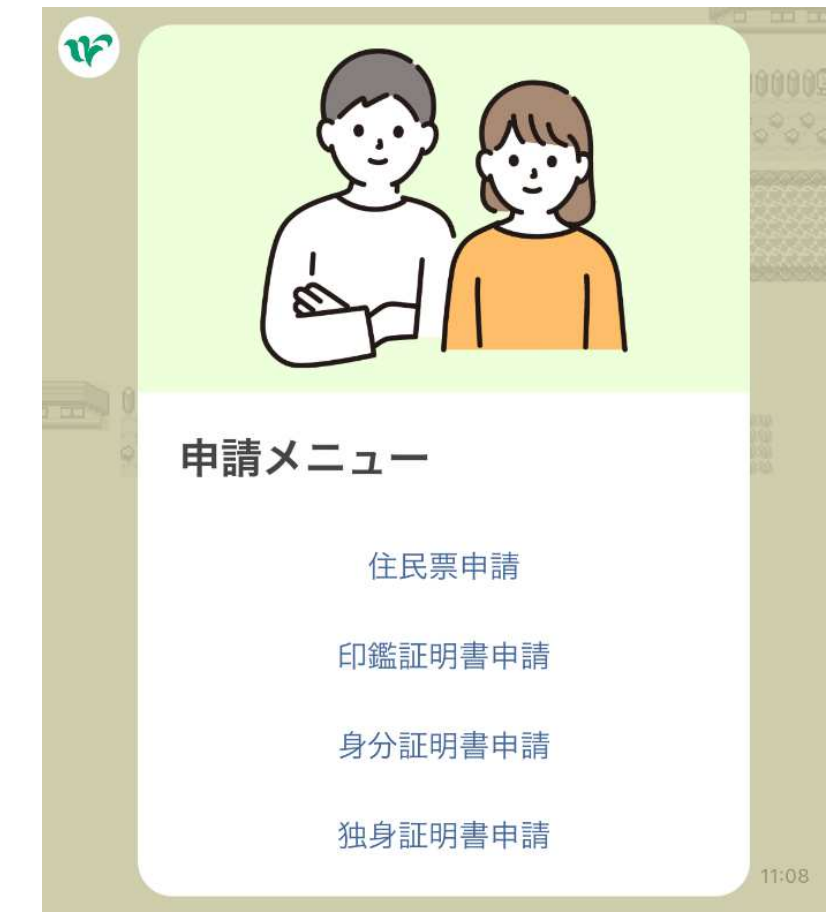

## 申請の前に

#### 申請の前に、ご利用案内をご確認いただき、個人情報の取り扱いに同意の上、「申請する」を タップして下さい。

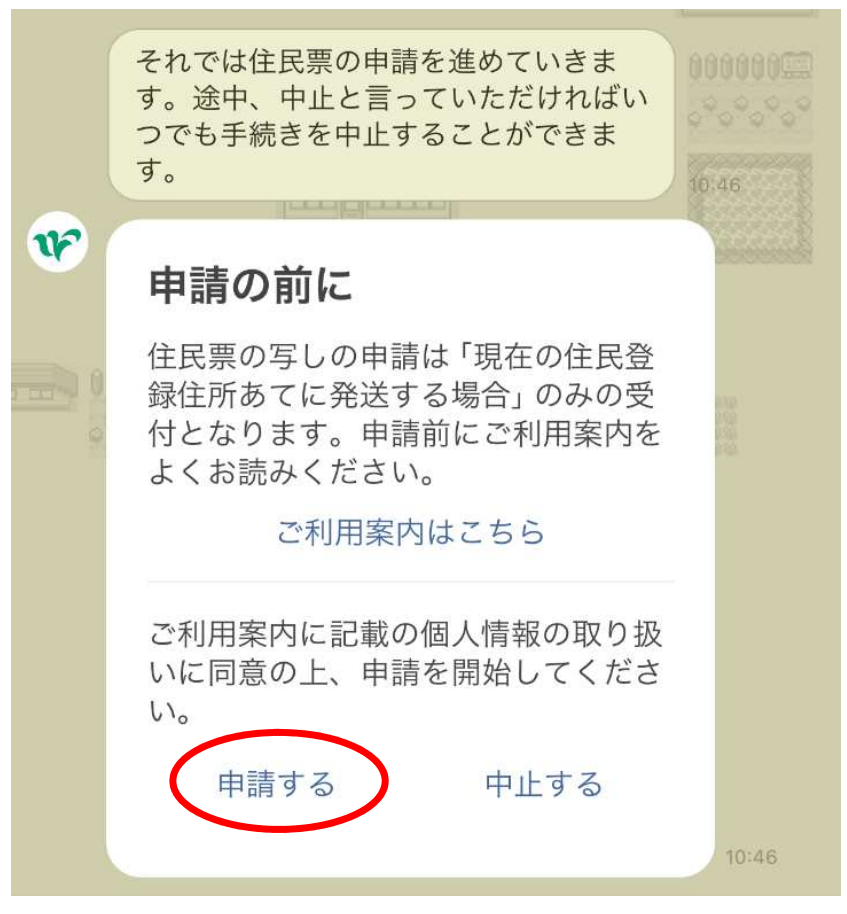

### 申請開始

### 案内に沿って、必要事項を回答して申請を進めて下さい。

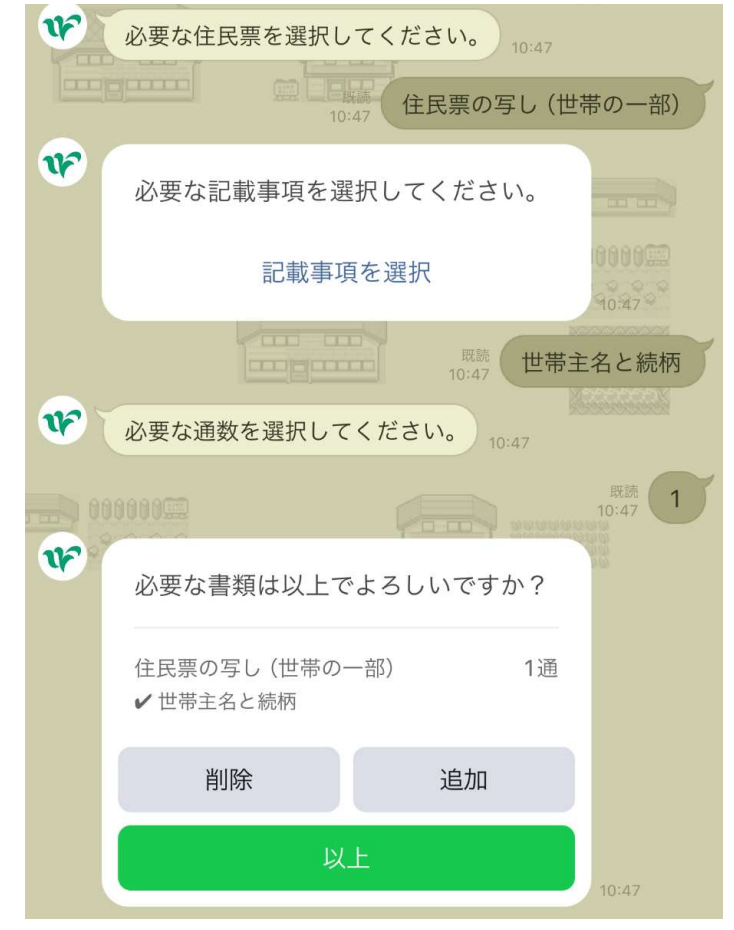

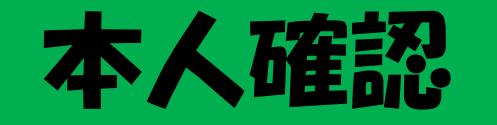

### スマートフォンでマイナンバーカードを読み取って本人確認を行います。 「本人確認を開始」を選択して下さい。 ※LINE Payの登録が必要になります。

こちらのボタンをタップしてマイナン バーカードによる本人確認を開始して ください。

v

<ご確認のお願い> この後、下記の処理が行われます。

・基本情報(氏名・生年月日・性別・ 住所)を取得します。

・マイナンバーカードに記載されてい る署名用電子証明書をもとに、前段で 入力いただいた申請情報に電子署名を 行います。

\*「本人確認を開始」ボタンをタップ 後、エラーになり先に進めない場合、 LINEのバージョンが11.21以上かどう か確認してください

本人確認を開始

LINE Pay

#### 登録するだけでこんなに使える

「iD」、「Visaのタッチ決済」、「PayPayのQRコー ド」、「オンラインショッピング」、「請求書支払 い」などを利用できます。

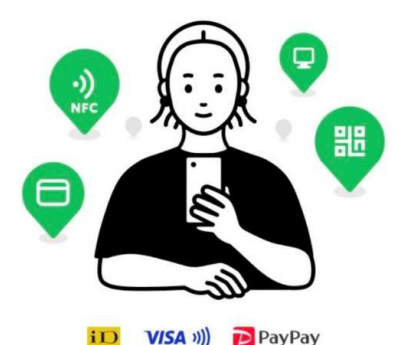

### LINE Payの登録がまだの方は登録画面に遷移します。

# LINE Pay登録(未登録の方)

### ※登録済みの方は次ページへお進み下さい。

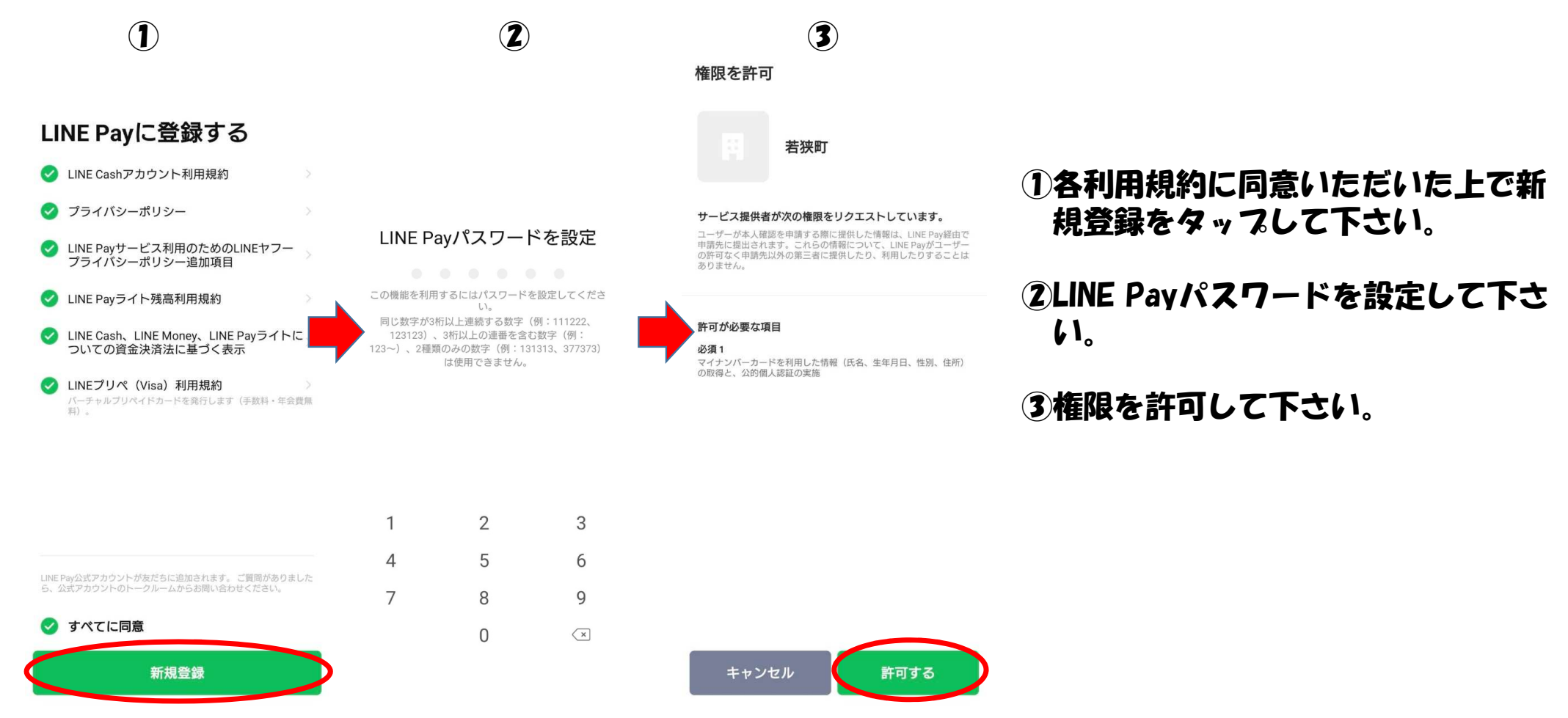

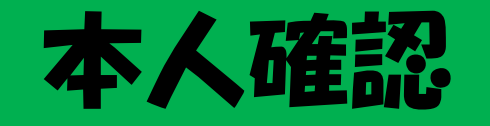

### 「はじめる」をタップし、マイナンバーカードの署名用電子証明書暗証番号(英数字6桁以上) を入力して下さい。

LINE Pay 本人確認

 $\times$ 

マイナンバーカードの読取り (電子署名)

ユーザーが申請先に提出する情報について、マイナンバーカードの署名用電 子証明書を用いて電子署名を行い、公的個人認証を実施します。 マイナンバーカードをお手元にご用意ください。

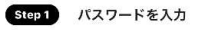

マイナンパーカード発行時に設定した署名用パスワードを入力してください。

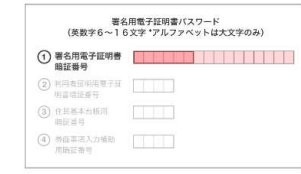

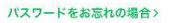

 Step 2
 マイナンバーカードを読取る

 マイナンバーカードのICチップの上にスマホをかざしてください。

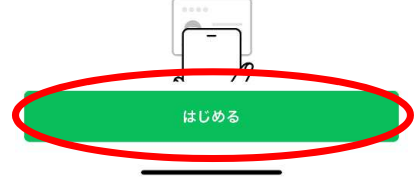

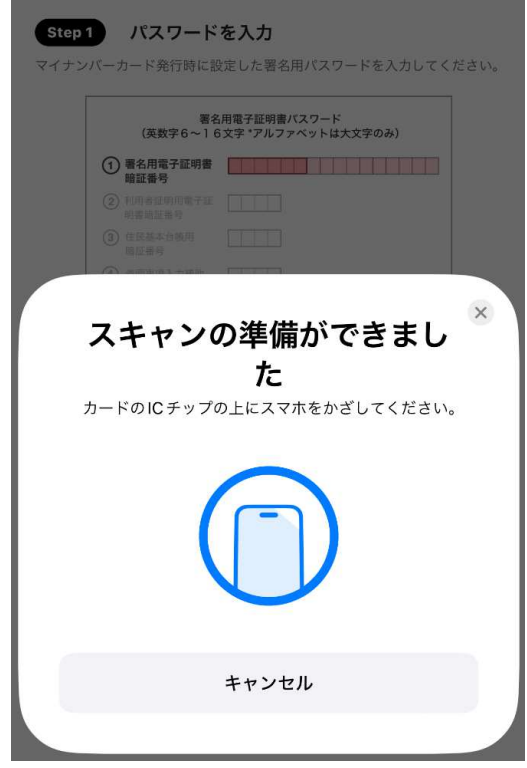

マイナンバーカードをスキャンして下さい。

## 住所地の確認

### マイナンバーカードから読み取った住所が正しければ、「はい」をタップして進んで下さい。

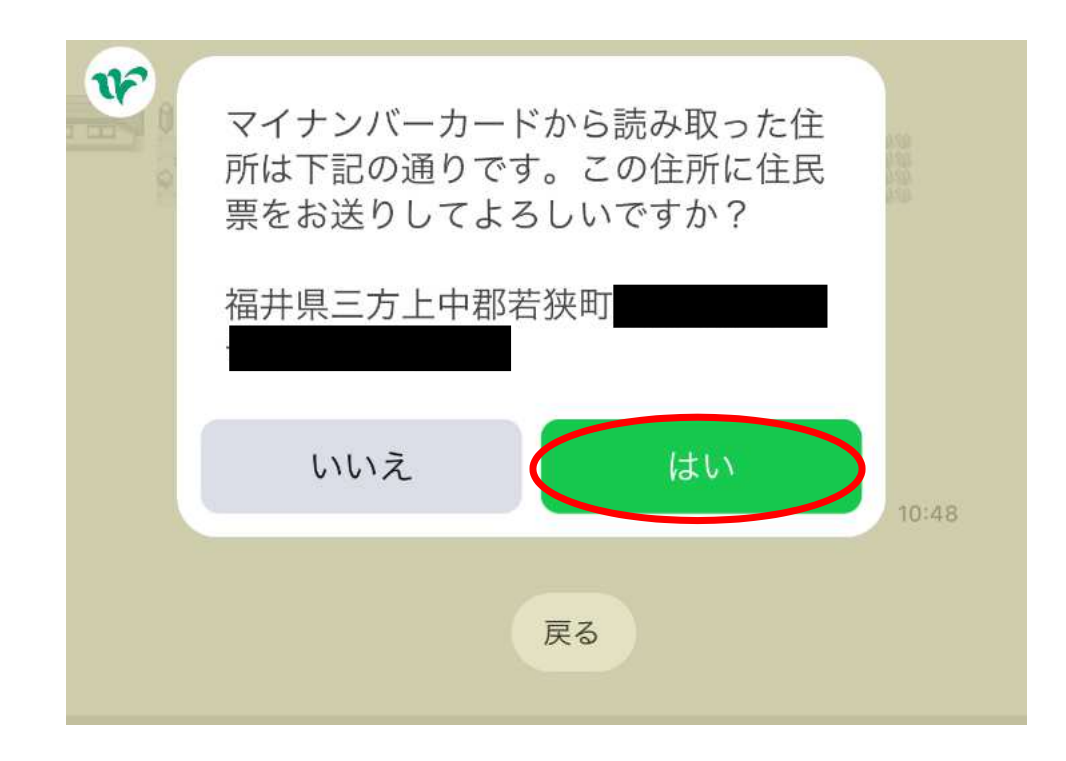

# 電話番号の入力・申請内容の確認

### 電話番号を入力し、申請内容の確認を行い、申請をタップして下さい。

| ¥    | 申請内容について確認事項があった場合<br>のご連絡先電話番号をご入力ください。 |                        |                                |  |  |
|------|------------------------------------------|------------------------|--------------------------------|--|--|
|      | 联统<br>10:50                              |                        |                                |  |  |
| ¥    | 申請内容                                     | <b>腎の確認</b>            |                                |  |  |
| 0.00 | 申請する証明書<br>住民票の写し(世帯の-<br>✔ 世帯主名と続柄      | 一部)                    | 1通                             |  |  |
|      | <b>費用</b><br>手数料<br>郵送料<br>封筒料<br>お支払い合計 | 30<br>11<br><b>4</b> 1 | 00円<br>10円<br>0円<br><b>10円</b> |  |  |
|      | 郵送先 福井県三方上中                              | 中郡若狭町                  |                                |  |  |
|      | 内容にお間違いがなけれ<br>してお進みください。                | ば申請ボタンをタ               | ップ                             |  |  |
|      | 中止                                       | 修正                     |                                |  |  |
|      | #                                        | 請                      | 10:50                          |  |  |

# お支払方法の選択

### お支払い方法をクレジットカードかPayPayの2種類からどちらかを選択して下さい。

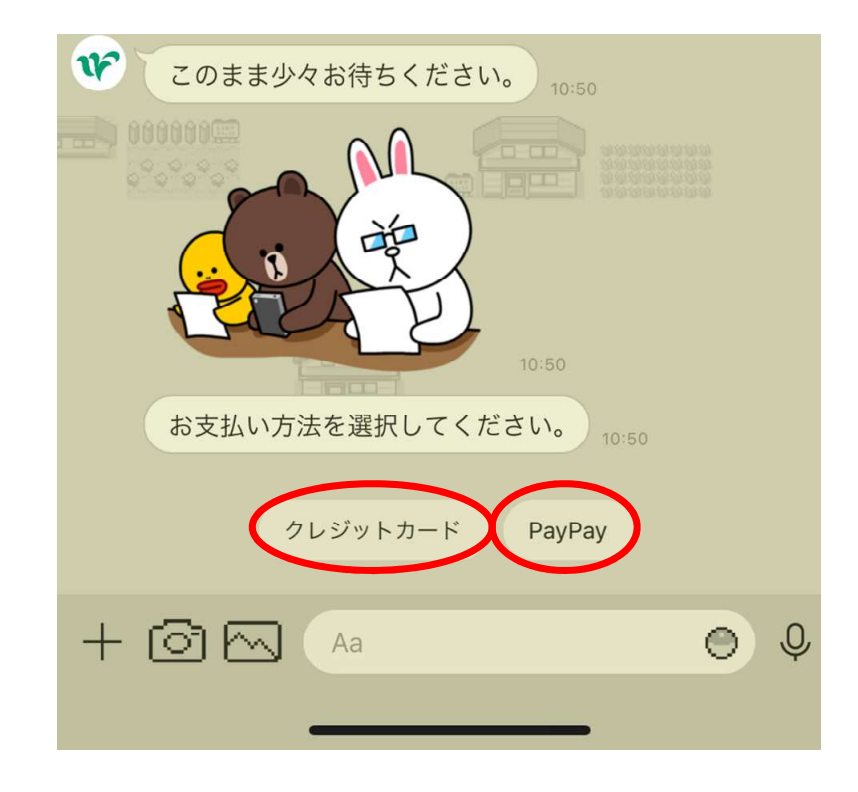

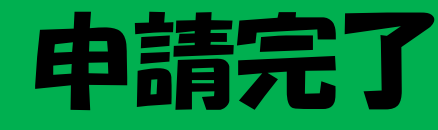

決済が完了すると、申請が完了します。 住所地に証明書が届くまでお待ちください。

※申請終了後に簡単なアンケートが開始します。 よければ、ご回答お願いいたします。

| Ŧ | こちらのボタン<br>進みください。<br>410                       | ・をタップして決済にお<br>)円を支払う                 |                          |
|---|-------------------------------------------------|---------------------------------------|--------------------------|
| ¥ |                                                 | 10:50                                 |                          |
|   |                                                 |                                       |                          |
|   | <b>住民票申請番号</b><br>受付日時                          | <b>JUS-0000004</b><br>2024年9月19日 10:5 | 3<br>0000000<br>0°0°0°0° |
|   | 申請する証明書<br>住民票の写し(世<br>✔ 世帯主名と続柄                | 帯の一部) 12                              | Ē                        |
|   | <b>費用</b><br>手数料<br>郵送料<br>封筒料<br><b>お支払い合計</b> | 300<br>110<br>0<br><b>410</b>         |                          |
|   | 郵送先 福井県三                                        | 方上中郡若狭町                               |                          |
|   | 住民票の申請を受付<br>お送りさせていた <i>1</i>                  | 付致しました。書類は郵送て<br>だきます。                | 10:50                    |